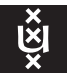

## UvA-VPN for Linux UvA ICTS

UvA-VPN is a device to establish a shielded connection between your personal computer residing outside the UvA and the internal network of the UvA, enabling you to access restricted university facilities (e.g. file servers, UNIX hosts, <u>Zelfbediening</u>, etc.) as if the remote computer were physically part of the UvA network. Additionally a few services require access through UvA-VPN even for hosts already connected to a UvA network. The following text explains how to set up UvA-VPN on a modern Linux computer, either Redhat RPM- or Debian-based.

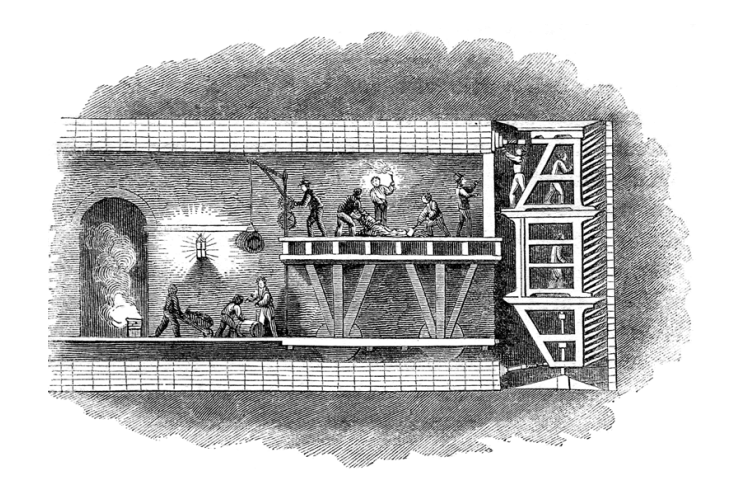

## OpenConnect vs. Juniper's proprietary software

To set up UvA-VPN on your Linux computer one can choose to either use Juniper's proprietary VPN software or utilize the Juniper/Pulse capability of Open-Connect, an open-source VPN program used by NetworkManager—the network control package used by most Linux distributions. We will limit ourselves to discussing the latter since the OpenConnect solution is more straightforward and better integrated into the Linux system.

## Step by step instuction

1. If necessary install OpenConnect. Depending on your Linux distro you might need to install the OpenConnect software. Fedora 39 comes with it out of the box, while a bare Ubuntu 18 installation lacks the binaries.

On rpm-based systems (Redhat EL, CentOS, SuSE) you would proceed as follows:

```
$ sudo yum -y install NetworkManager-openconnect-gnome
   (....)
$ sudo systemctl restart NetworkManager.service
```

For Debian-based systems (Debian, Ubuntu, etc.) issue the following commands:

```
$ sudo apt-get install network-manager-openconnect network-manager-openconnect-gnome
   (....)
$ sudo systemctl restart network-manager
$ sudo systemctl daemon-reload
```

Beware that this instruction is based on version 9.12 of OpenConnect and may not work on older versions.

2. Open <a href="https://cloud.securew2.com/public/40655/uva/?device=Non-specific OS">http://wifiportal.uva.nl</a> and under "Select your device:" choose "Non-specific OS" (obs. *not* "Linux"!). You should then see the following web page:

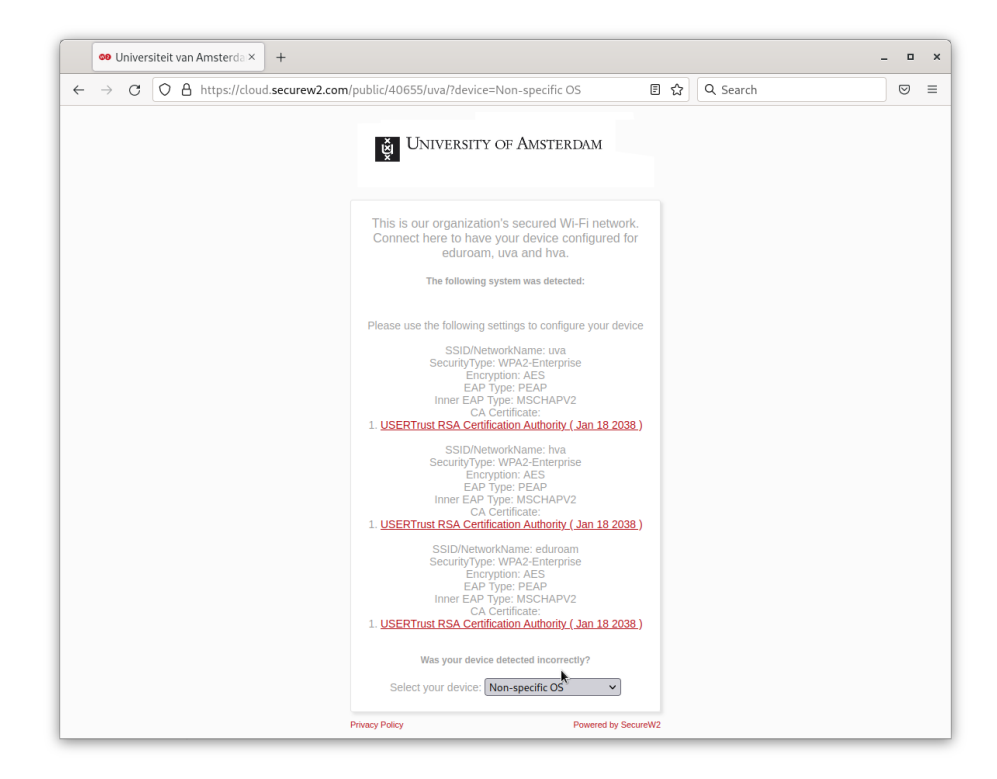

- 3. Download the file usertrustrsaca [jdk].cer under the top hyperlink USERTrust RSA Certification Authority (Jan 18 2038). Actually it does not matter which of the three displayed hyperlinks you choose as they all point to the same file.
- 4. Install the UvA root certificate in your computer's so-called "trust store". With Redhat-based systems, this goes as follows:

```
$ sudo cp usertrustrsaca\ [jdk].cer /etc/pki/ca-trust/source/anchors/
$ sudo update-ca-trust extract
```

On Debian-based systems the procedure is slightly different, notably the certificate first requires conversion.

```
$ openssl x509 -in usertrustrsaca\ \[jdk\].cer -out usertrustrsaca\ \[jdk\].crt
$ sudo cp usertrustrsaca\ [jdk].crt /usr/local/share/ca-certificates/
$ sudo update-ca-certificates
```

| ٩    | Settings        | = | Network               | -     | • ×      |
|------|-----------------|---|-----------------------|-------|----------|
| ø    | Network         |   |                       |       |          |
| *    | Bluetooth       |   | Wired                 | +     |          |
|      | Background      |   | Connected - 1000 Mb/s |       |          |
|      | Notifications   |   | VPN                   | +     |          |
| ٩    | Search          |   | Not set up            |       | <b>N</b> |
| 88   | Applications    | > |                       |       |          |
| ۴    | Privacy         | > | Network Proxy         | Off 🌣 |          |
| 0    | Online Accounts |   |                       |       |          |
| <    | Sharing         |   |                       |       |          |
| u(1) | Sound           |   |                       |       |          |
| G.   | Power           |   |                       |       |          |

- 5. Open the network configuration panel from the system menu.
- On the VPN row click on "+" to create a new VPN configuration.
   This will open a new window titled Add VPN and featuring a list of options.
- Click option Multi-protocol VPN client (openconnect).
   This will open the configuration panel. The tab labled Identity will be displayed.
- 8. In the **Name** text box enter an appropriate name for the VPN configuration such as "UvA-VPN"
- 9. In the pop-up button labled VPN Protocol choose option Juniper Network Connect.
- 10. In the Gateway text box enter: vpn.uva.nl
- 11. In the pop-up button labled **CA certificate** choose option **Select from file...** to open the file selector.

| Identity       IPv4       IPv6         Name       UvA-VPN         General       Disable UDP (DTLS and ESP)         VPN Protocol       Juniper Network Connect <up>                 VPN Protocol             Juniper Network Connect                 General             VPN Protocol             Juniper Network Connect                 Gateway             vpn.uva.nl                   User Agenti                     Allow security scanner tro-</up>                                                                                                    | Cancel   |                   |             | Add VPN                        |   | A                          |
|----------------------------------------------------------------------------------------------------|----------|-------------------|-------------|--------------------------------|---|----------------------------|
| Name UVA-VPN   General Disable UDP (DTLS and ESP)   VPN Protocol Juniper Network Connect   Gateway vpn.uva.nl   User Agent: CA certificate   CA certificate ca-certificates.crt   Proxy Proxy   Allow security scanner trojon (CSD)   Trojan (CSD) Wrapper Script   Reported OS   Certificate Authentication   User certificate   User private key   (None)   User private key   None   User FSID for key passphrase   Prevent user from manually accepting invalid certificates   Software Token Authentication   Token Mode   Disabled                                                                                                    | Identity | IPv4 IPv6         |             |                                |   |                            |
| General       Disable UDP (DTLS and ESP)         VPN Protocol       Juniper Network Connect         Gateway       vpn.uva.nl         User Agent:       CA certificate         CA certificate       a-certificates.crt         Proxy          Allow security scanner to-J          Trojan (CSD) Wrapper Script          Reported OS          Certificate Authentication          User certificate       (None)         User private key       (None)         User SID for key passphrase          Prevent user from manual-sccepting invalid certificates          Software Token Authentication          Token Mode       Disabled                                                                                                    | Name     | UvA-VPN           |             |                                |   |                            |
| VPN ProtocolJuniper Network ConnectImage: Constant of the sector of the sector o | Gener    | General           |             |                                |   | Disable UDP (DTLS and ESP) |
| Gatewayvpn.uva.nlUser Agent:CA certificateProxyAllow security scanner trojan (CSD)Trojan (CSD) Wrapper ScriptReported OSCertificate AuthenticationUser certificate(None)User private key(None)User private key(None)Prevent user from manuall-accepting invalid certificatesSoftware Token AuthenticationToken ModeDisabledToken Secret                                                                                                    |          | VPN P             | rotocol .   | Juniper Network Connect        | • |                            |
| User Agent:<br>CA certificate<br>Proxy<br>Allow security scanner trojan (CSD)<br>Trojan (CSD) Wrapper Script<br>Reported OS<br>Certificate Authentication<br>User certificate<br>User certificate<br>User certificate<br>Vone)<br>User private key<br>None)<br>Prevent user from manually accepting invalid certificates<br>Software Token Authentication<br>Token Mode<br>Disabled<br>Token Secret                                                                                                    |          | Ga                | ateway v    | pn.uva.nl                      |   |                            |
| CA certificate ca-certificates.crt  Proxy Allow security scanner trojan (CSD) Trojan (CSD) Wrapper Script Reported OS Certificate Authentication User certificate (None) User certificate (None) User private key (None) User SFID for key passphrase Prevent user from manually accepting invalid certificates Software Token Authentication Token Mode Disabled Token Secret                                                                                                    |          | User              | Agent:      |                                |   |                            |
| Proxy   Allow security scanner trojan (CSD)   Trojan (CSD) Wrapper Script   Reported OS   Certificate Authentication   User certificate   User certificate   User private key   (None)   User FSID for key passphrase   Prevent user from manually accepting invalid certificates   Software Token Authentication   Token Mode   Disabled   Token Secret                                                                                                    |          | CA cert           | tificate    | ca-certificates.crt            | • |                            |
| <ul> <li>Allow security scanner trojan (CSD)</li> <li>Trojan (CSD) Wrapper Script<br/>Reported OS</li> <li>Certificate Authentication</li> <li>User certificate (None) </li> <li>User private key (None) </li> <li>User SID for key passphrase</li> <li>Prevent user from manually accepting invalid certificates</li> <li>Software Token Authentication</li> <li>Token Mode Disabled </li> <li>Token Secret</li> </ul>                                                                                                    |          |                   | Proxy       |                                |   |                            |
| Trojan (CSD) Wrapper Script Reported OS Certificate Authentication User certificate User certificate User private key None Use FSID for key passphrase Prevent user from manually accepting invalid certificates Software Token Authentication Token Mode Disabled Token Secret                                                                                                    | Al       | ow security scar  | nner trojar | n (CSD)                        |   |                            |
| Reported OS     Certificate Authentication     User certificate     User private key     (None)     User SID for key passphrase     Prevent user from manually accepting invalid certificates   Software Token Authentication   Token Mode   Disabled                                                                                                    | Troja    | n (CSD) Wrapper   | Script      |                                |   |                            |
| Certificate Authentication User certificate User private key User private key User SDID for key passphrase Prevent user from manually accepting invalid certificates Software Token Authentication Token Mode Disabled Token Secret                                                                                                    |          | Repor             | ted OS      |                                |   |                            |
| User certificate (None)  User private key (None)  User SFJD for key passphrase Prevent user from manually accepting invalid certificates Software Token Authentication Token Mode Disabled  Token Secret                                                                                                    | Certifi  | cate Authentica   | tion        |                                |   |                            |
| User private key (None)  User SID for key passphrase Prevent user from manually accepting invalid certificates Software Token Authentication Token Mode Disabled  Token Secret                                                                                                    |          | User cert         | tificate    | (None)                         | • |                            |
| Use FSID for key passphrase Prevent user from manually accepting invalid certificates Software Token Authentication Token Mode Disabled Token Secret                                                                                                    |          | User priva        | ate key     | (None)                         | Ŧ |                            |
| <ul> <li>Prevent user from manually accepting invalid certificates</li> <li>Software Token Authentication</li> <li>Token Mode Disabled           <ul> <li>Token Secret</li> </ul> </li> </ul>                                                                                                    | Us       | e FSID for key pa | assphrase   |                                |   |                            |
| Software Token Authentication Token Mode Token Secret                                                                                                    | Pr       | event user from   | manually    | accepting invalid certificates |   |                            |
| Token Mode <b>Disabled •</b>                                                                                                    | Softwa   | are Token Authe   | entication  |                                |   |                            |
| Token Secret                                                                                                    |          | Toker             | Mode        | Disabled                       | • |                            |
|                                                                                                    |          | Token             | Secret      |                                |   |                            |

- 12. Click + Other Locations → Computer and browse the file system to the bundled CA certificate file. On Redhat-based systems follow the path /etc/pki/ca-trust/extracted/pem/directory-hash and select the file ca-certificates.crt. On Debian-based systems the same file is found under /etc/ssl/certs. All the remaining fields should be left unchanged.
- 13. Click the **Add** button at the top-right side of the window to save the new configuration.

In the network configuration panel under **VPN** we will see a box symbolizing to the newly created configuration **UvA-VPN** (or whatever name you choose to give it).

14. In the **UvA-VPN** box toggle the switch to **ON**.

This will open the login frame Connect to VPN "UvA-VPN".

- 15. Enter your UvAnetID (in lowercase letters) and associated password.
- 16. Press Enter or click the Login button (*not* the Connect or Close button).

Briefly the login frame will display **Connecting to host** and, if all went well, disappear uncovering the network configuration panel. The slide button for **UvA-VPN** will be set to **ON** indicating that your VPN connection to the UvA is up and running. An active VPN is also indicated by a padlock (1) in the top bar.

17. This about sums it up for setting-up UvA VPN. You may now close the network configuration panel.

## Usage

Disconnecting and reconnecting is done through the system menu (i.e. **VPN Off**  $\rightarrow$  **Connect** and **UvA-VPN**  $\rightarrow$  **Turn Off**). For each time you start UvA-VPN you will be presented the **Connect to VPN** "**UvA-VPN**" window asking you to enter your UvA password.

To make adjustments to the existing VPN configuration, or either to delete it, open the network configuration panel (NetworkManager) through the system menu and under VPN click the "cog" button (\$\$) in the UvA-VPN box. The rest should be self-explanatory.